# 伊丹市防災チャットボット 【操作マニュアル】

## 目次

| 1. | 基本操作         | ••••p.3     |
|----|--------------|-------------|
| 2. | 友達登録         | ••••p.4     |
| 3. | 事前の設定        | ••••p.5,~7  |
| 4. | 災害情報登録       | ••••p.8~9   |
| 5. | 周辺の報告を見る     | ••••p.10~11 |
| 6. | 訓練:避難支援を受ける  | ••••p.12~18 |
| 7. | 気象・防災情報を確認する | ••••p.19    |
| 8. | 不具合が発生した場合   | ••••p.20~21 |

## 基本操作(1/1)

### メニューを表示する

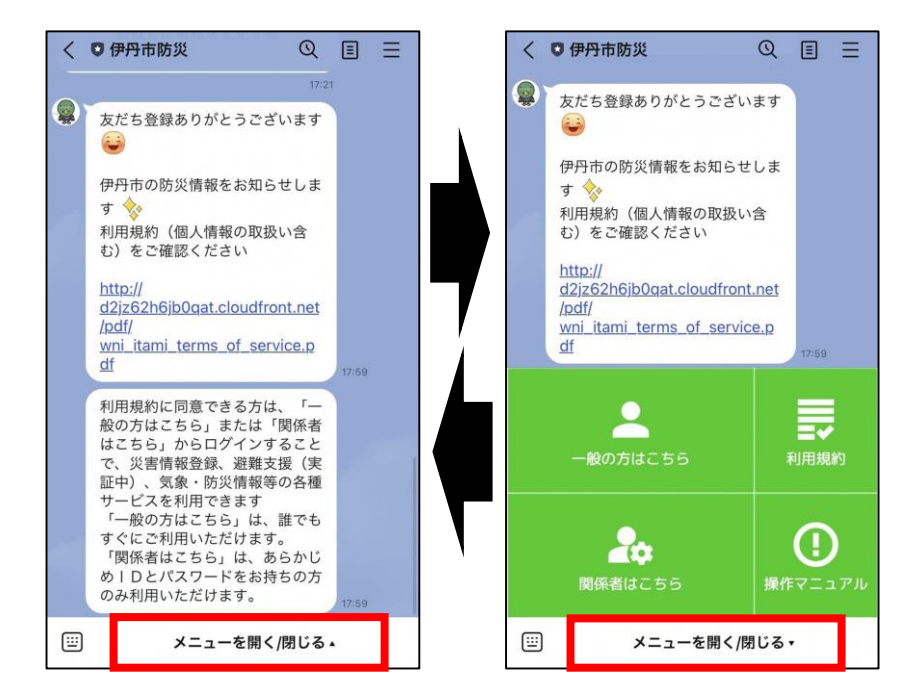

操作は基本的に、画面下の メニューから行います。

メニューが表示されていな い場合は、画面下の「メニ ューを開く/閉じる」をタッ プします。

## 文字を入力する

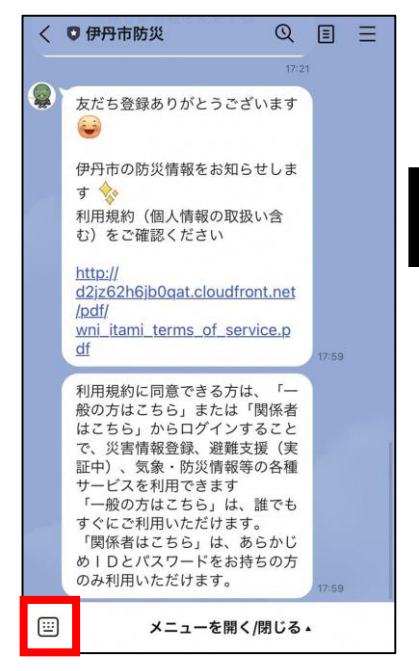

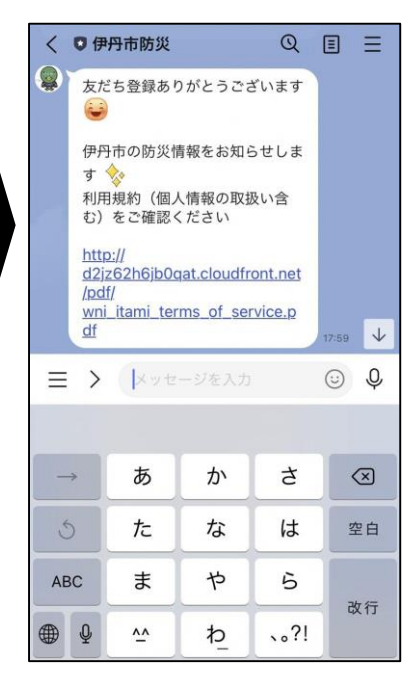

文字の入力が必要な操作は、 画面左下のキーボードマーク を押して行います。

## 友達登録(1/1)

## 1. LINEアカウントとお友達になる

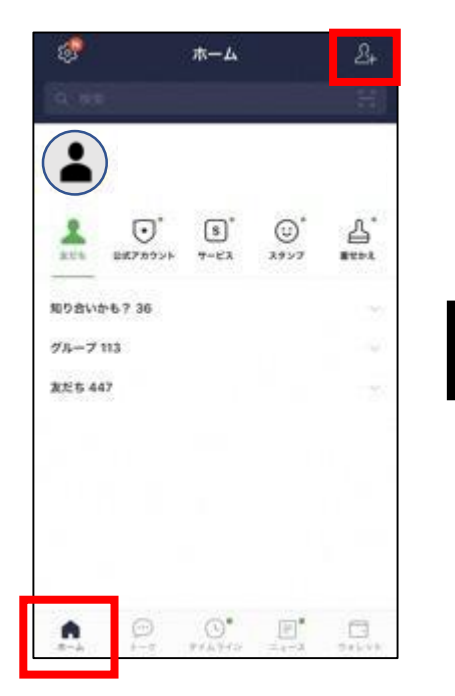

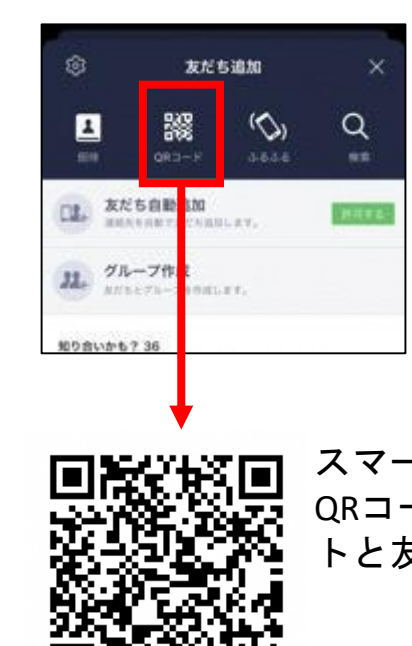

スマートフォンのLINEアプリから QRコードを読み取り、アカウン トと友達になってください。

### 2. 規約の確認同意

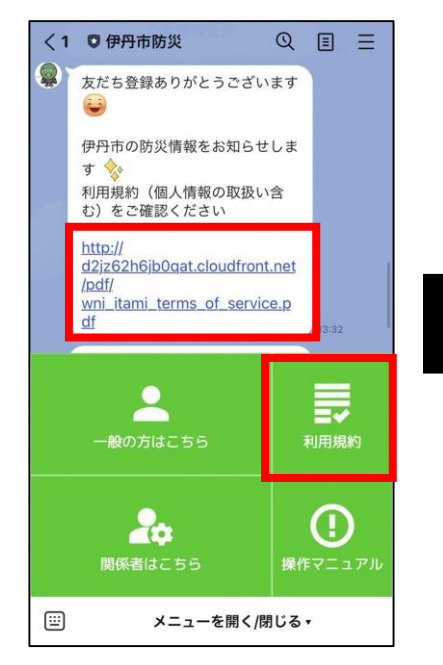

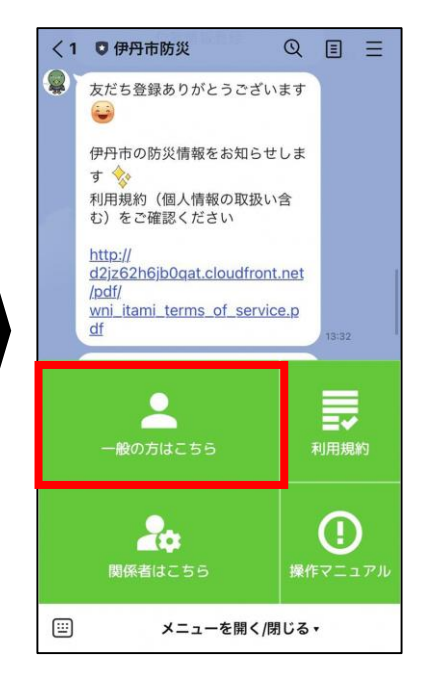

利用規約を確認してください。 利用規約は、メッセージ内の URLをタップするか、「利用 規約」ボタンから確認いただ けます。

規約を確認したら、「一般の 方はこちら」を選択してくだ さい。

## 事前の設定① 位置情報を登録(1/1)

## 1. ユーザ設定から位置情報登録モードを開く

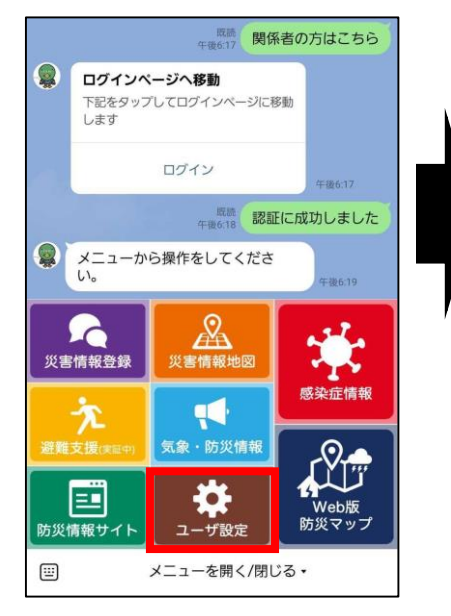

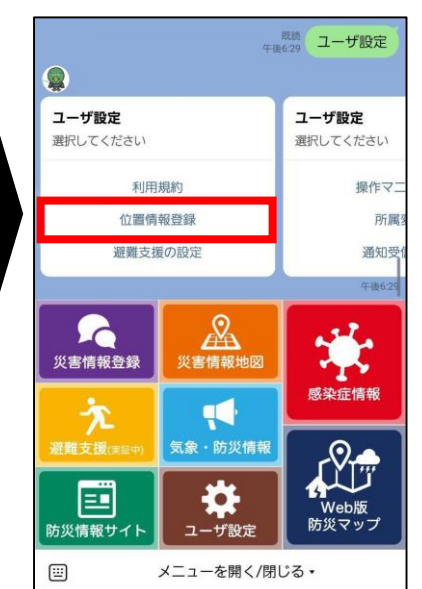

メニューの「ユーザ設定」から、「位置情報登録」をタッ

プしてください。

## 2. 位置情報登録する

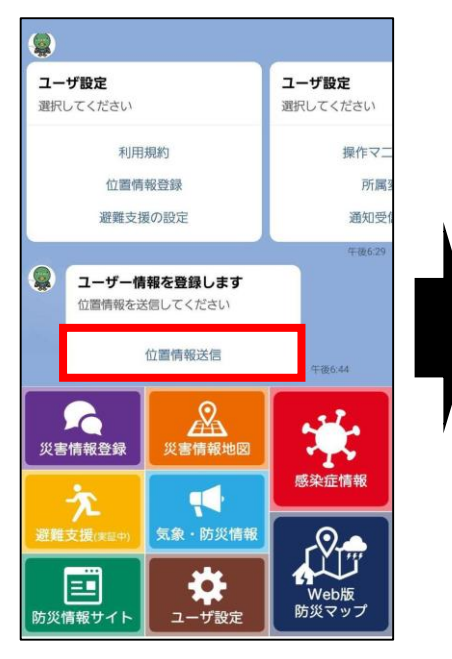

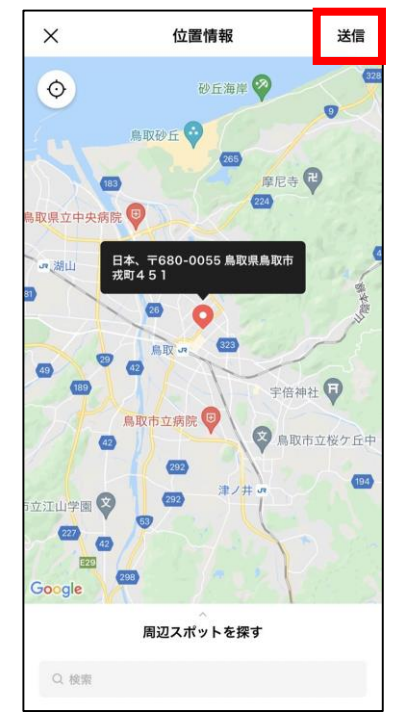

「位置情報送信」を選択し、 ご自身の位置に中央のピンを 合わせてください。 マップは拡大/縮小したり、 スワイプさせると位置を移動 させることができます。 ※地図上で現在位置を確認したい場 合は、スマートフォンの位置情報取 得設定をオンにする必要がります。

登録する位置が決まったら、 「この位置を送信」をタップ してください。

登録した位置によって、災害 時に伊丹市からのメッセージ や、避難所情報等を取得でき るようになります。

## 事前の設定② 避難支援の設定(1/2)

## 1. ユーザ設定から避難支援の設定モードを開く

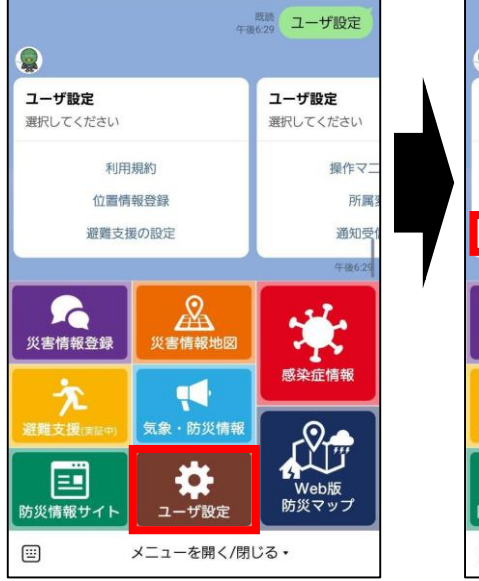

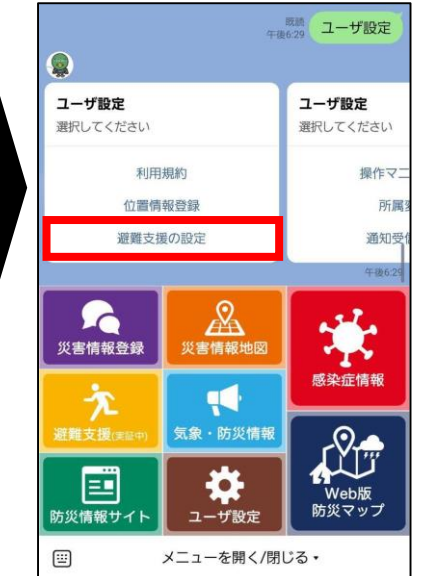

メニューの「ユーザ設定」か ら、「避難支援の設定」をタ ップしてください。

## 2. 避難の設定を行う

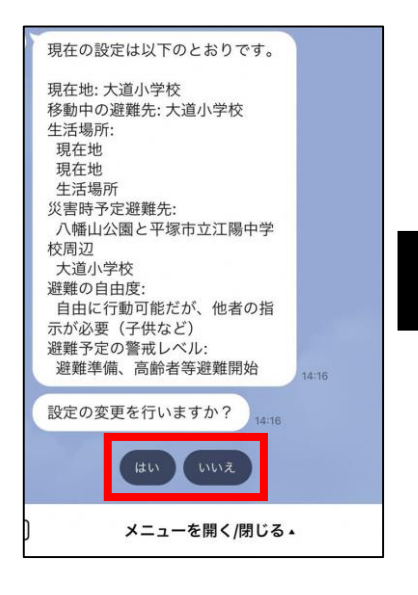

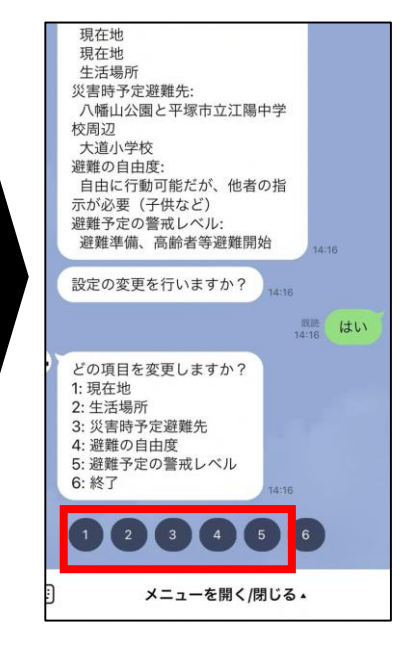

「設定の変更を行います か?」に対して「はい」を選 択し、チャットボットの会話 に沿って「1:現在地」から「5: 避難予定の警戒レベル」まで、 順に設定を行なってください。

事前に登録を行なっておくこ とで、災害時にはメニューの 「避難支援」から避難の誘導 支援の案内を受けることがで きます。

#### 避難支援の設定で設定できること

| 避難支援の設定項目        | 項目の解説                                                                                                    |
|------------------|----------------------------------------------------------------------------------------------------|
| 1.現在地            | 事前に登録された生活場所の中から選択するか、新し<br>く現在地を登録することができます。「その他」を選<br>択すると位置情報の入力に移行するため、現在地を入<br>力し名前を決定してください。                                                         |
| 2.生活場所           | ユーザが普段滞在する場所を複数箇所登録することが<br>できます。追加/変更/削除の操作ができます。                                                                                                    |
| 3.災害時予定避難先       | 予め災害が発生した際に避難する予定の避難場所を登<br>録することができます。現在地に登録されている付近<br>の避難所が検索されるため、その中から選択するか、<br>位置情報を入力することができます。実際に災害が発<br>生し、予定避難先が危険になった場合は別の避難場所<br>が推奨される場合があります。 |
| 4.避難の自由度         | 避難の際にどの程度の配慮が必要か, 自力での避難が<br>可能かを登録する事ができます。                                                                                                    |
| 5.避難予定の警戒<br>レベル | 登録されている生活場所にどの程度の警戒レベルが発<br>令された場合に避難を開始するかを登録することがで<br>きます。                                                                                               |

## 災害情報登録(1/2)

1. 登録を開始し、被害状況を入力する

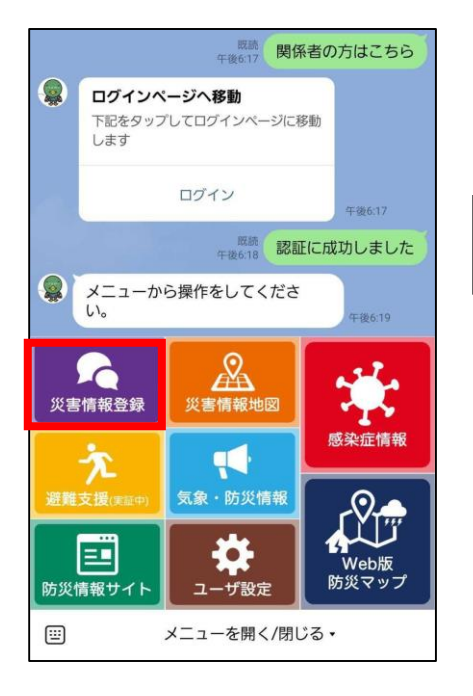

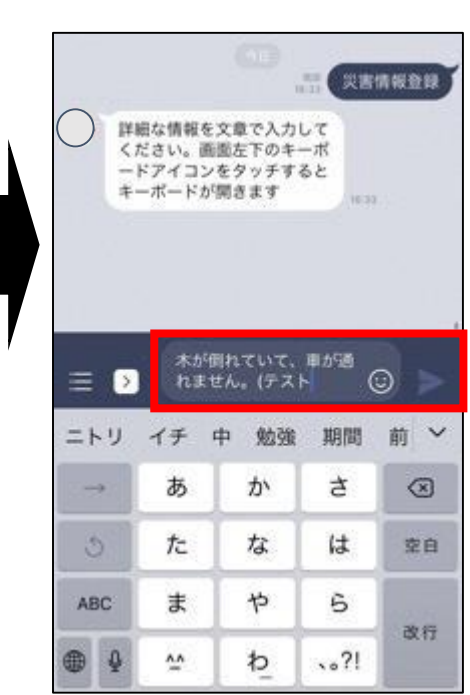

メニューから、「**災 害情報登録**」をタッ プし、登録を開始し ます。

被害状況や周辺の様 子を、テキストで入 力してください。

## 2. 位置情報を入力する

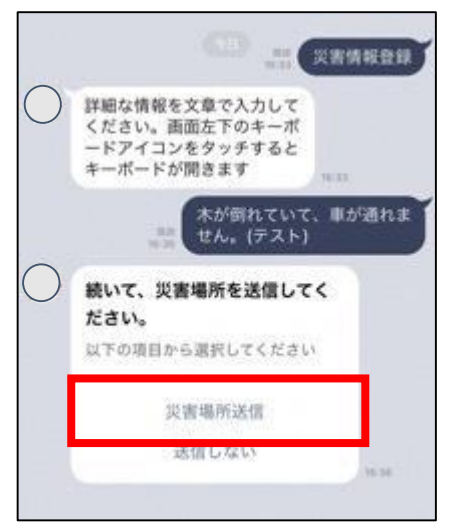

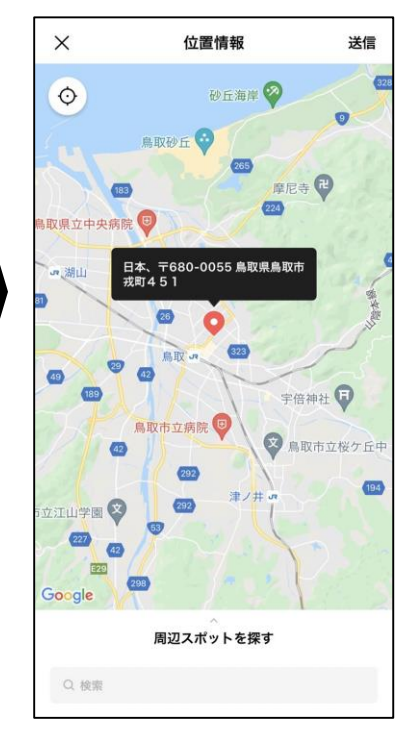

被害の位置情報を送信し ます。

「災害場所送信」を選択 し、被害のあった場所に ピンを合わせて「この位 置を送信」をタップして ください。

※地図上で現在位置を確認した い場合は、スマートフォンの位 置情報取得設定をオンにする必 要がります。

## 災害情報登録(2/2)

### 3. 被害状況の写真を送信する(任意)

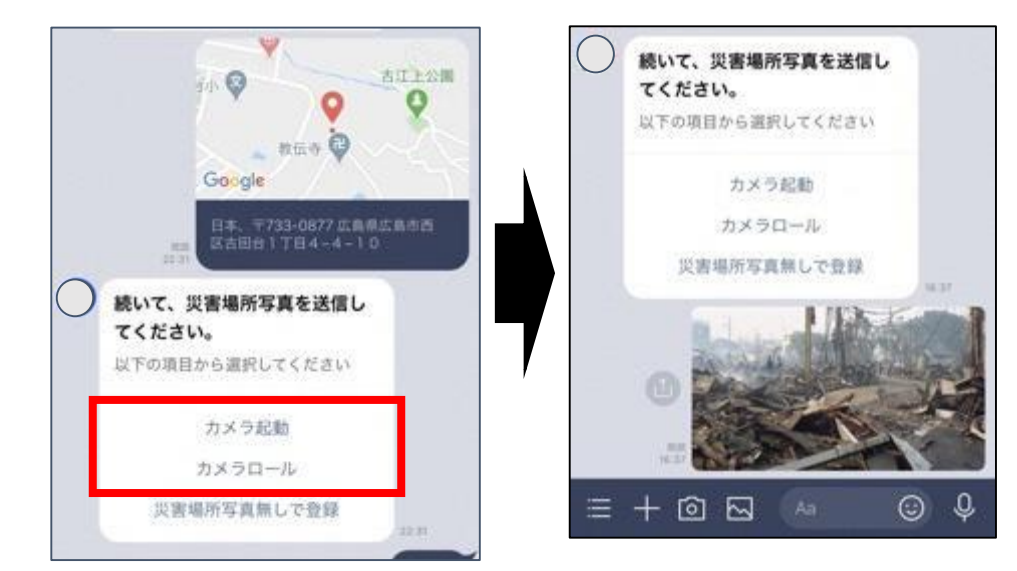

#### 被害場所周辺の様子を 撮影し、写真を送信し てください。

※写真を投稿したい場合は、 スマートフォンのカメラの アクセス設定をオンにする 必要があります。

#### 4. 入力内容の最終確認をして登録を完了する

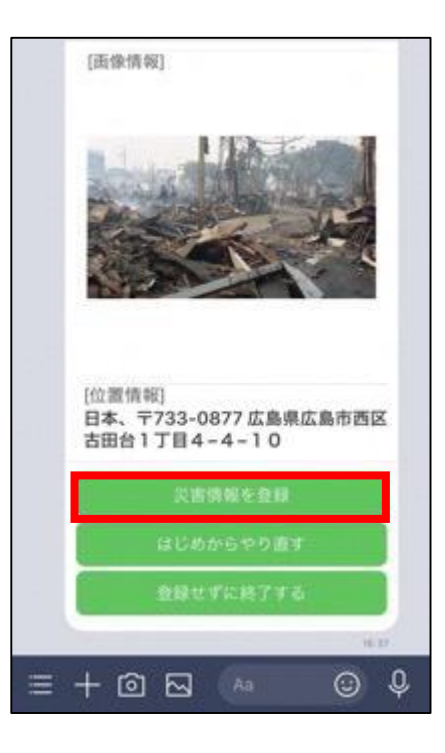

写真の送信まで完了すると、登録内容の最終確認 画面になります。 登録内容に誤りがなければ、「災害情報を登録」 をタップして、登録を完了してください。

## 周辺の報告を見る(1/2)

#### 1. メニューからマップを開く

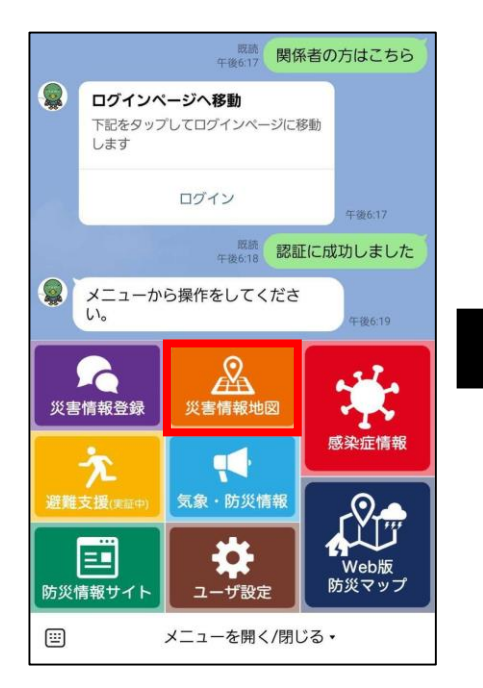

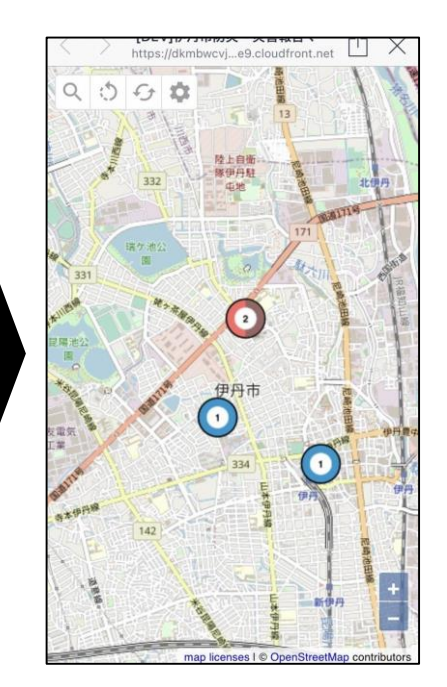

メニューの「災害情報地 図」を選択すると、災害 情報登録から投稿された 災害情報が閲覧できます。

## カテゴリの詳細、報告一覧を見る

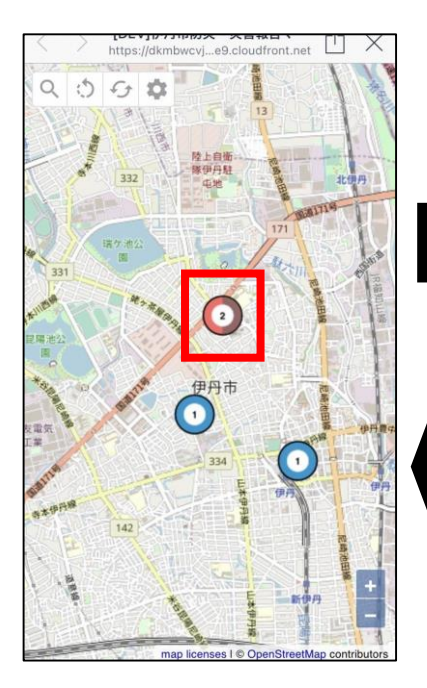

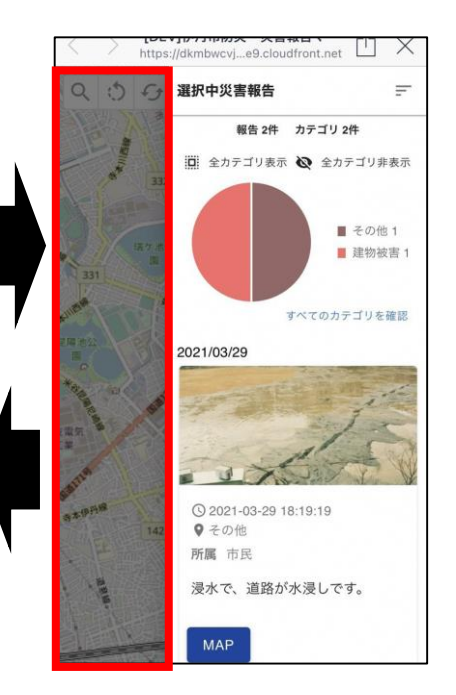

地図上の円グラフをタップ すると、カテゴリや投稿の 詳細が確認できます。

画面左側の暗くなっている 部分をタップすると、報告 の詳細は非表示になります。

## 周辺の報告を見る(2/2)

#### 表示する投稿を絞り込む:所属、日時、都道府県

地図内の 🤦 をタップすると、地図上に表示する投稿を、所属、日時、都道府 県で絞り込むことができます。

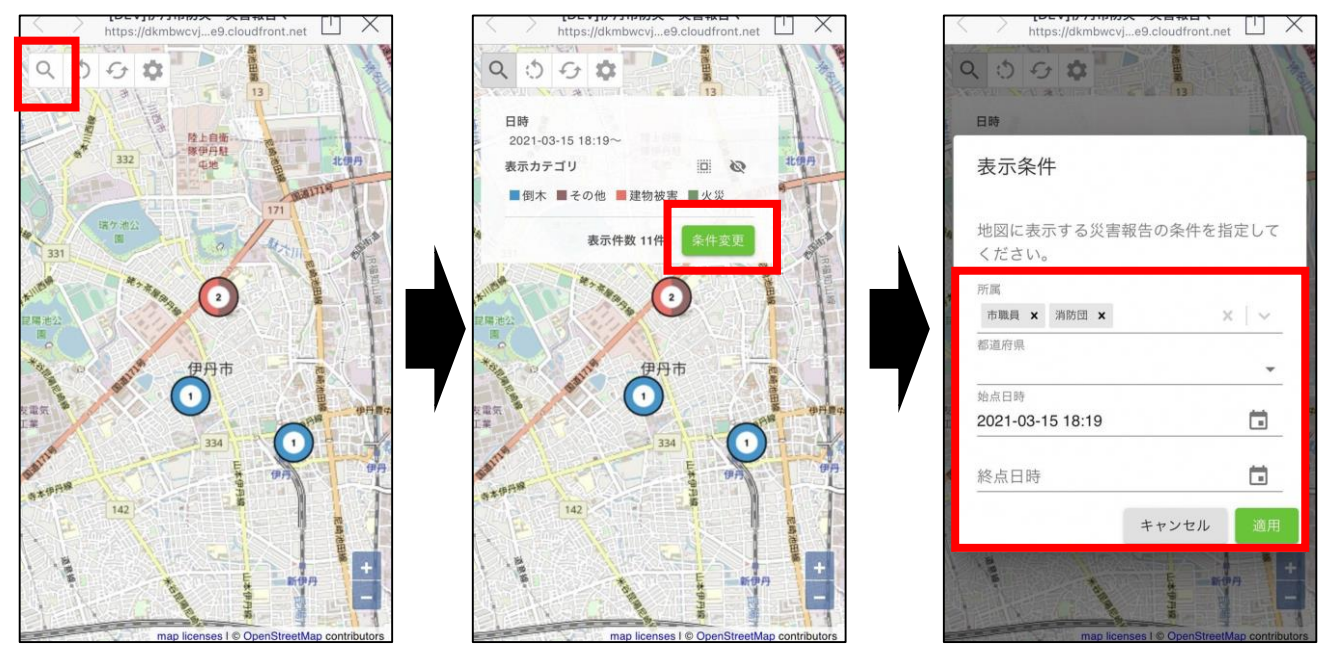

#### 表示する投稿を絞り込む:カテゴリ

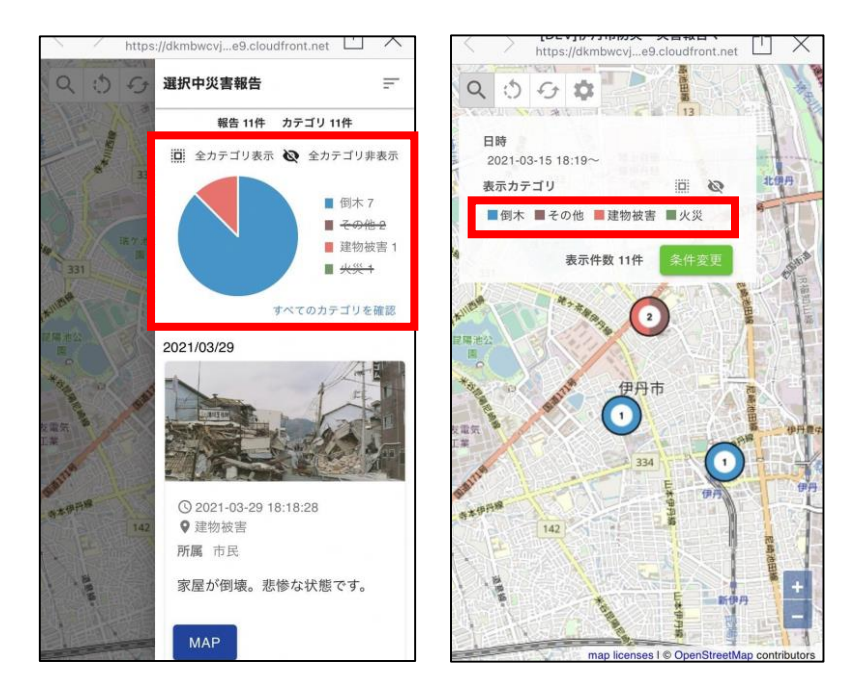

投稿詳細と、マップの表示カテ ゴリのカテゴリ名をタップする と、表示/非表示を切り替える ことができます。

## 訓練:避難支援を受ける(1/7)

避難支援機能は研究開発中の機能で、**訓練の際に使用するもの**です。実際の気象条件等とは連動していませんので、ご承知おきください。

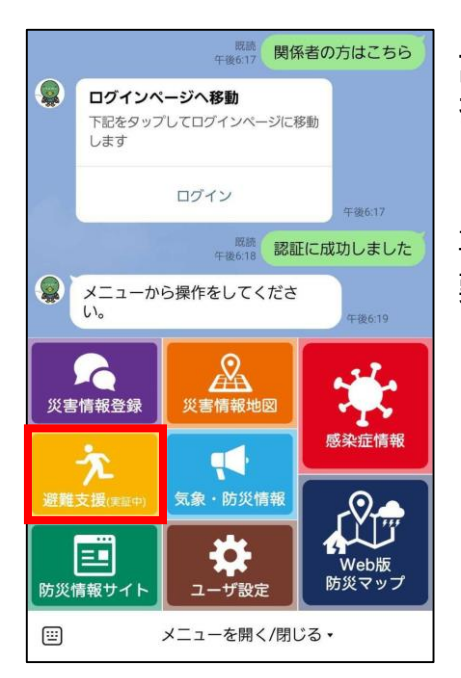

訓練で避難支援を受ける場合は、メニューの「避難支援(実証中)」のボタンを押すことで支援モードが開始します。

事前に設定された避難支援の設定の内容によって、避 難の必要がある場合は、避難の案内をしてくれます。

避難支援のパターンとして、下記3つのパターンによって避難の案内をしてく れます。

パターン① 安全な場所にいる場合 (p.13)

パターン② 直ちに避難が必要な場合(p.14~16)

パターン③ 現段階で避難の必要がなく、事前設定をする場合(p.17~18)

### 訓練:避難支援を受ける - 安全な場所にいる場合 (2/7)

### 1. 避難支援モードを開く

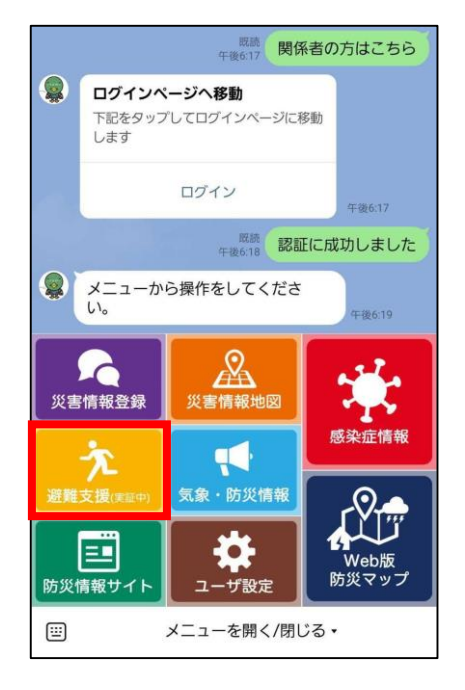

メニューの「避難支援(実証中)」のボタンを押してく ださい。

事前に設定された避難支援の設定の内容によって、避 難の必要がある場合は、避難の案内をしてくれます。

### 2. 安全であることを確認する

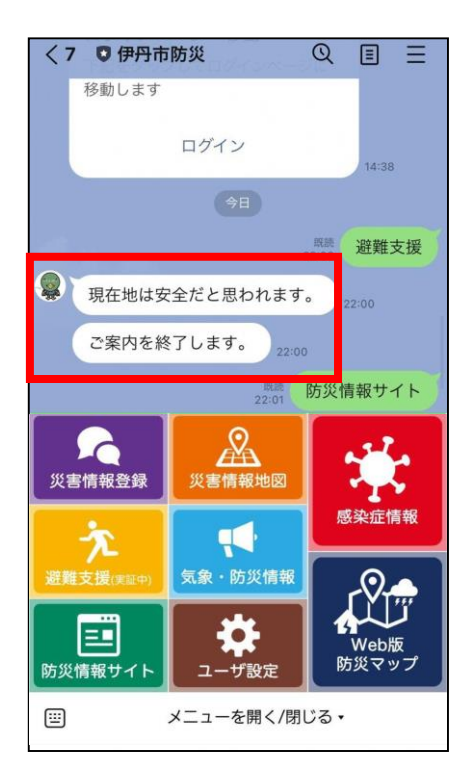

現在いる場所が安全であり、避難の必要がないこ とを教えてくれます。

### 訓練:避難支援を受ける - 直ちに避難が必要な場合 (3/7)

### 1. 避難支援モードを開く

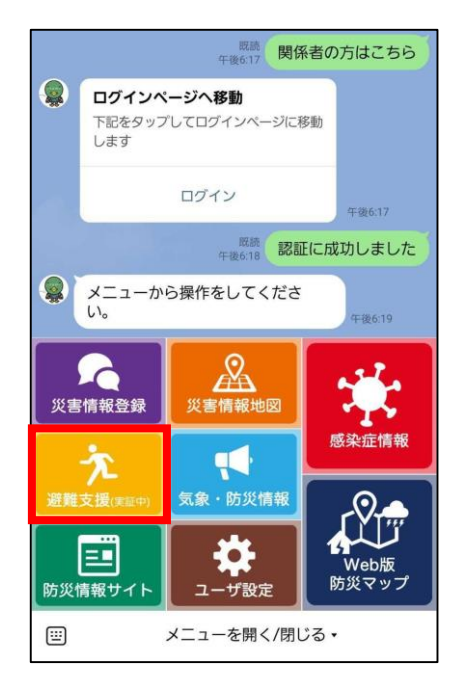

メニューの「避難支援(実証中)」のボタンを押してく ださい。

事前に設定された避難支援の設定の内容によって、避 難の必要がある場合は、避難の案内をしてくれます。

#### 2.避難の案内を開始する

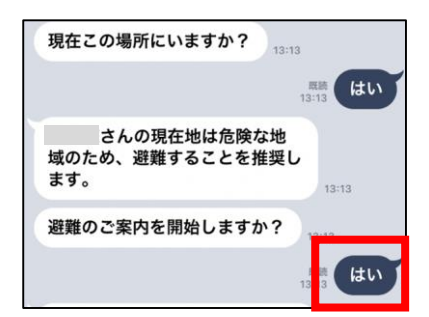

現在いる場所が危険な場所である場合は、避難する よう推薦してくれます。

「避難の案内を開始しますか?」と聞かれるので 「はい」を選択してください。

## 訓練:避難支援を受ける - 直ちに避難が必要な場合(4/7)

### 3.周辺の避難所を確認する

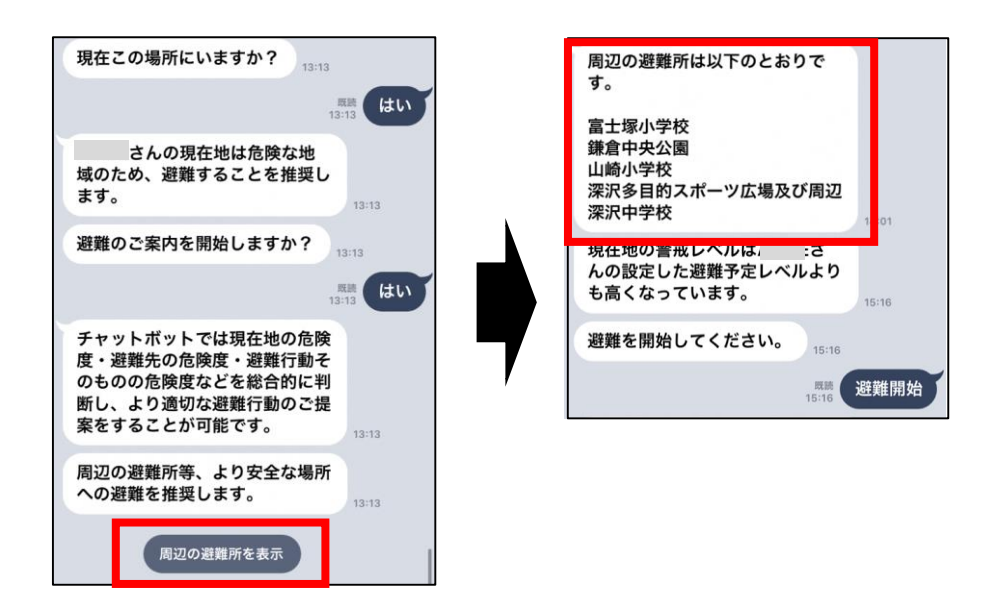

避難の案内を開始す ると、周辺の避難所 を案内してくれるの で、確認してくださ い。

#### 4.避難所の場所を確認する

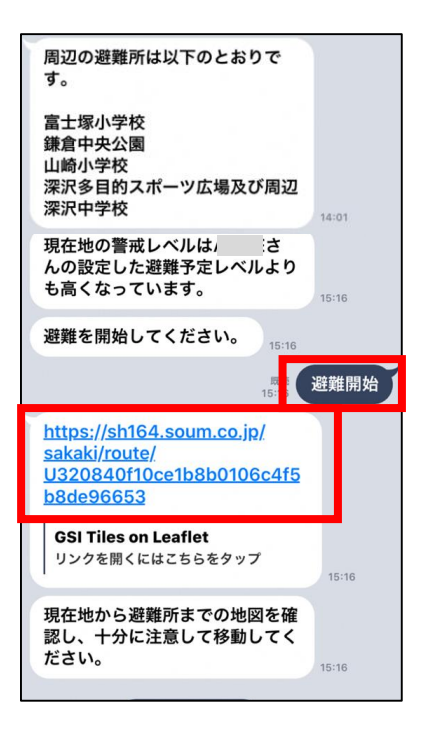

避難先を確定して「避難開始」を選択し、表示 されるURLをタップして、避難所までの位置を 確認してください。

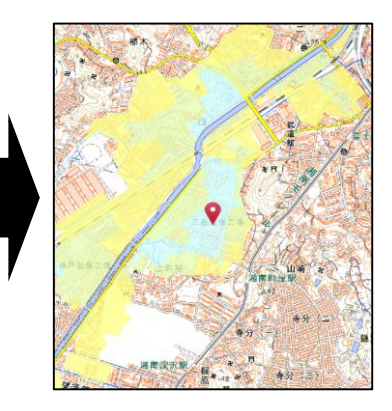

※この内容は開発中のものです。実際の仕様とは異なる場合があります。<sup>15</sup>また、仕様は予告なく変更される場合があります。

### 訓練:避難支援を受ける - 直ちに避難が必要な場合(5/7)

#### 5.避難の準備をする

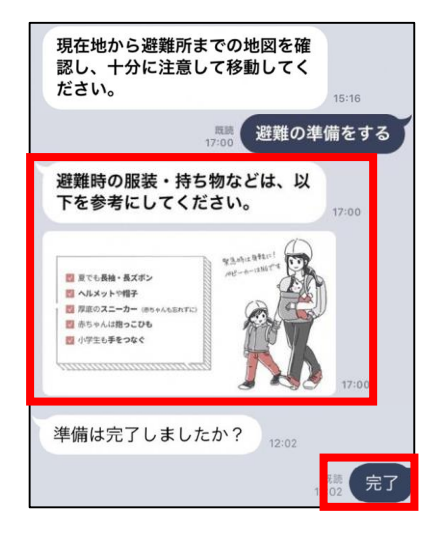

避難する避難所の場所が確認できたら、避難の準備を 開始してください。

チャットボットからの避難時の注意も参考にしてみて ください。

準備ができたら、「準備完了」を選択してください。

#### 6.避難する

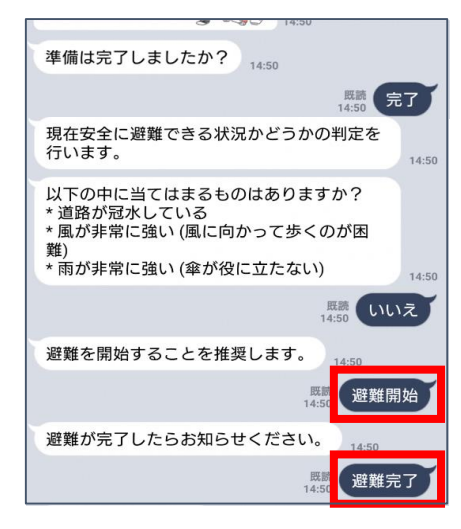

避難の準備ができたら「準備完了」をタップし、避 難を開始してください。

避難所に着いたら、「避難完了」を押してください。 避難の案内が終了になります。

#### 訓練:避難支援を受ける - 現段階では避難の必要がない場合 (6/7)

#### 1. 避難支援モードを開く

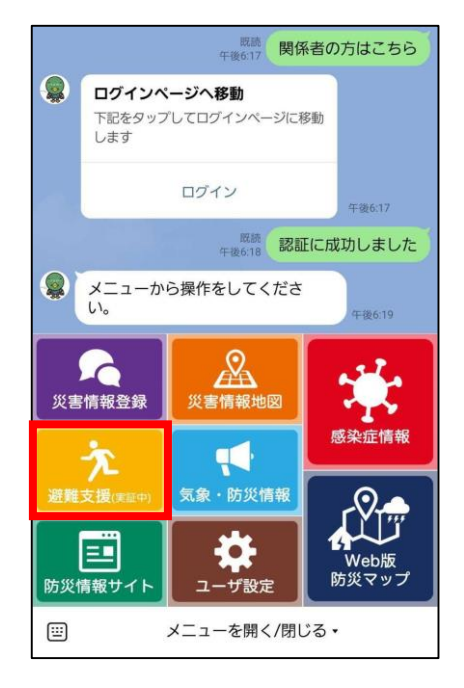

メニューの「避難支援(実証中)」のボタンを押してく ださい。

事前に設定された避難支援の設定の内容によって、避 難の必要がある場合は、避難の案内をしてくれます。

### 2.ハザードマップと周辺の避難所を確認する

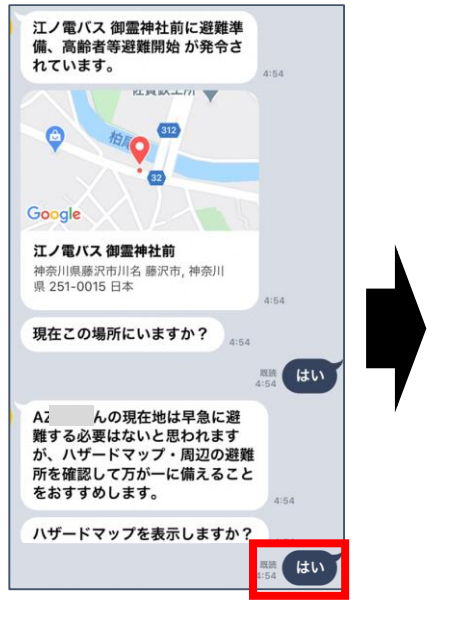

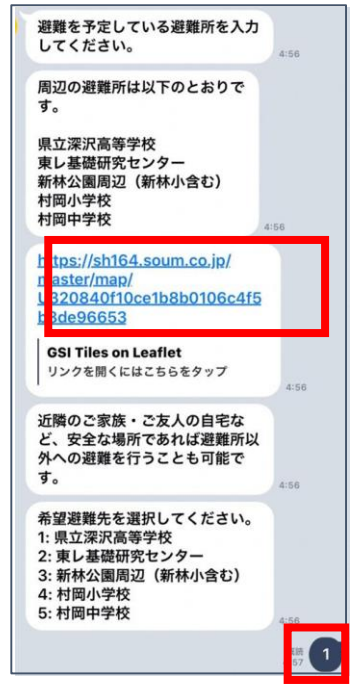

早急に避難の必要がない場合 は、避難が必要となる前に避 難所の確認や、避難の設定を 確認しておくことができます。

案内されるハザードマップの URLをタップして確認し、避 難する避難所を選択してくだ さい。

※この内容は開発中のものです。実際の仕様とは異なる場合があります。<sup>17</sup>また、仕様は予告なく変更される場合があります。

### 訓練:避難支援を受ける - 現段階では避難の必要がない場合 (7/7)

#### 3. 避難の自由度や避難開始警戒レベルの設定を行う

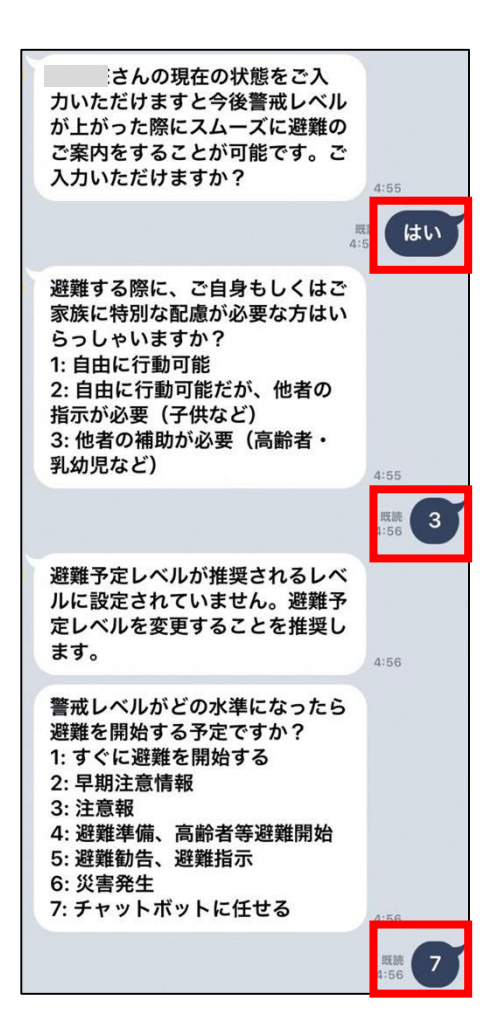

避難所を決めると、そのほかの避難設定を するかどうか、確認されます。

「はい」を選択して避難する時のために、 事前に避難の設定を行ってください。

※この内容は開発中のものです。実際の仕様とは異なる場合があります。<sup>18</sup> また、仕様は予告なく変更される場合があります。

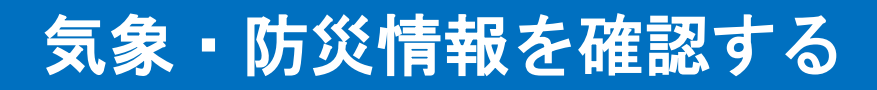

#### 1. メニューをタップする

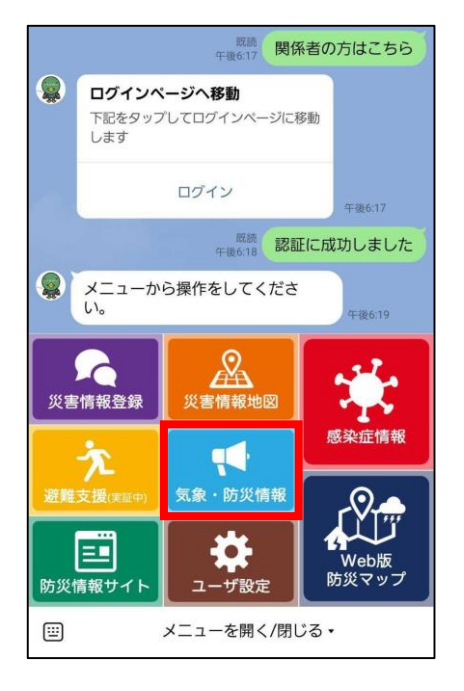

メニューの「気象・防災情報」を押してください。

#### 2. 確認したい情報種別を選ぶ

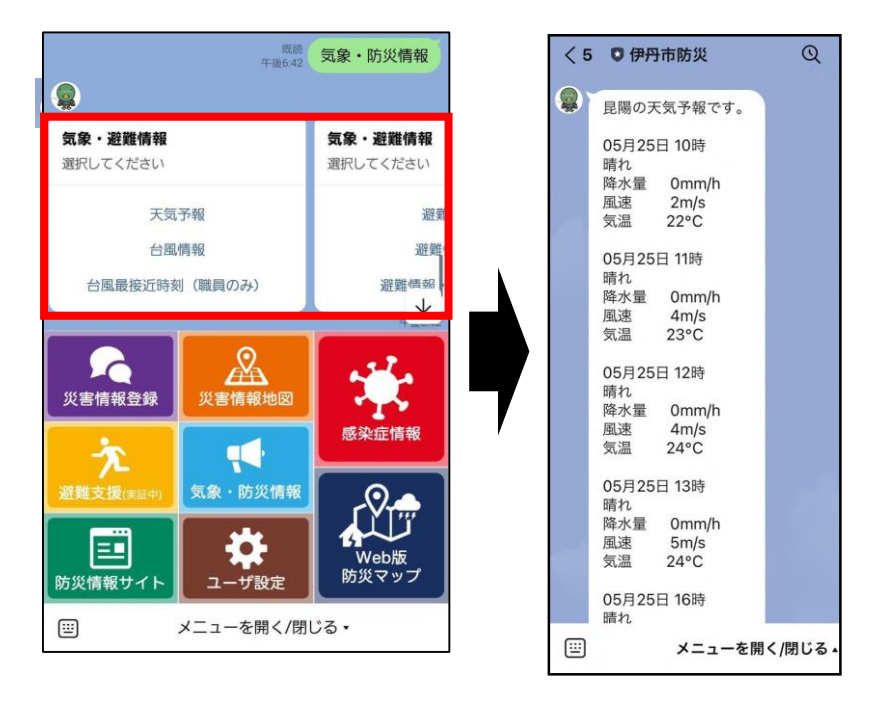

情報種別によって、事前に設 定した位置情報(p.6)によ って、天気予報や防災情報を 教えてくれます。

確認できる情報種別は下記の 通りです。

・天気予報

- ・開設されている近くの避難所情報
- ・発令されている避難情報
- ・台風の進路予測図

 ・台風の再接近時刻(職員の方のみ 確認可能)

## 不具合が発生した場合(1/2)

### 1. アカウントをブロックする

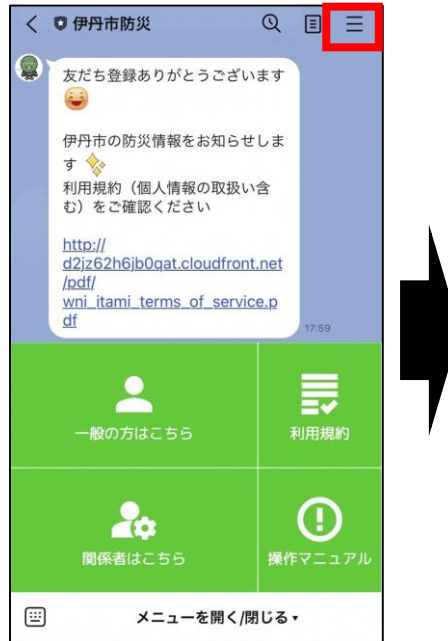

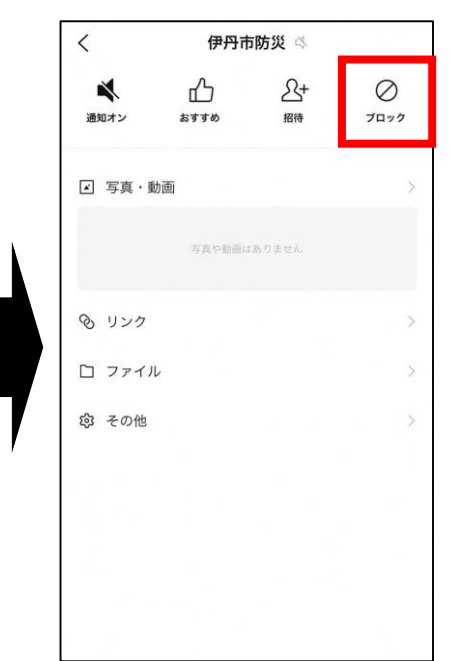

不具合が発生した場合は、一 度アカウントをブロックしま す。

トーク画面右上の = ボタン をタップし、「ブロック」を タップします。

### 2. ブロックを解除する

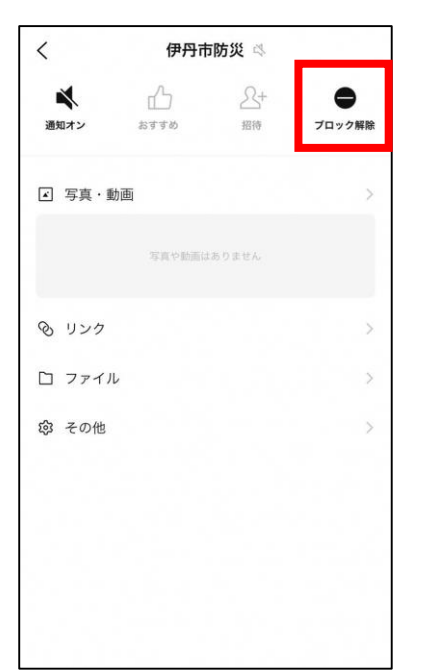

「ブロック」ボタンが「ブロック解除」に変わったこと を確認して、すぐに「ブロック解除」をタップする。

## 不具合が発生した場合(2/2)

### 3. 操作をやり直す

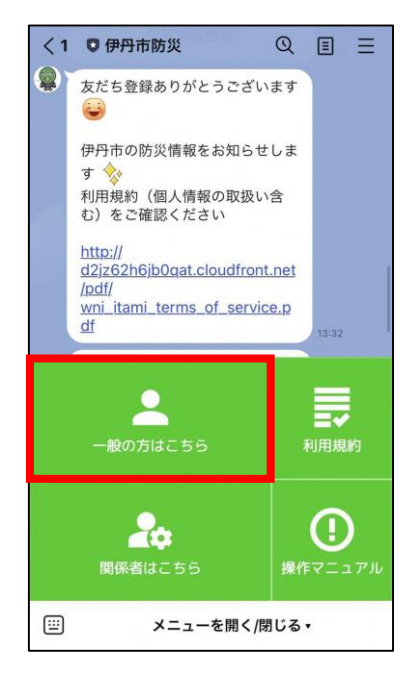

ログインするところから、操作をやり直してください。

それでも解決しない場合、わからない場合は、下記の連 絡先までお問い合わせください。

> ※この内容は開発中のものです。実際の仕様とは異なる場合があります。 また、仕様は予告なく変更される場合があります。

【お問い合わせ】 伊丹市総務部危機管理室 電話:072-784-8166 FAX:072-784-8172 メールアドレス:kikikanri@city.itami.lg.jp